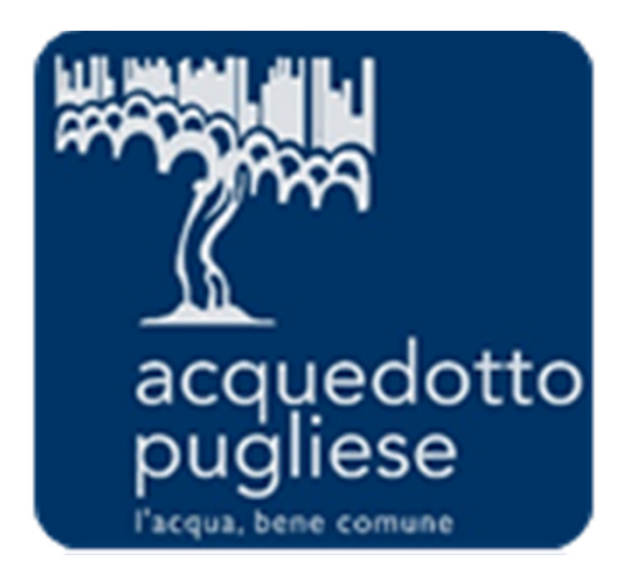

# Istruzioni per la registrazione al Portale Acquisti di Acquedotto Pugliese

## Avvio della Registrazione al Portale

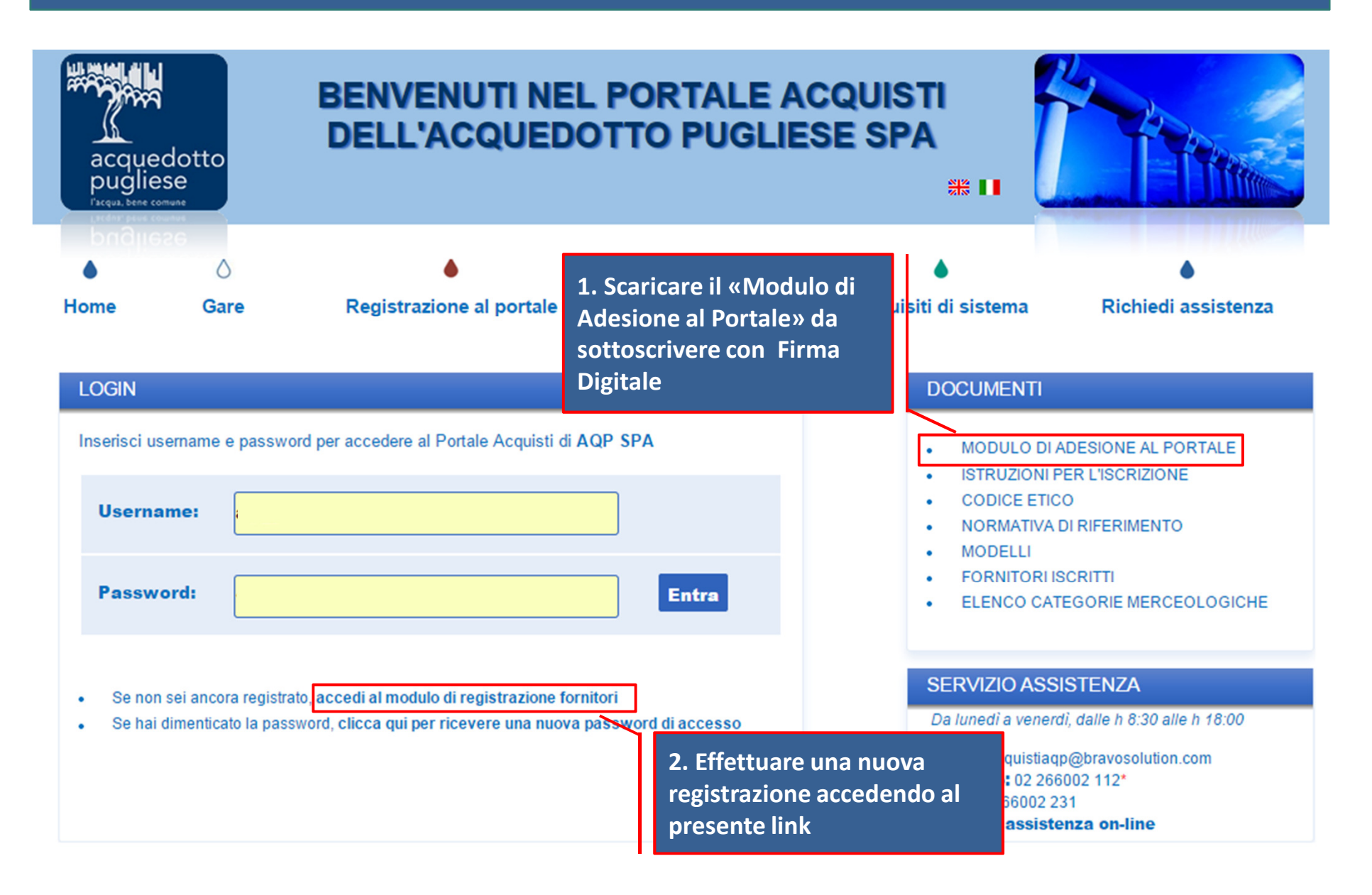

## **Accettazione Informativa Privacy**

#### Informativa Privacy

#### INFORMATIVA PRIVACY PER IL RILASCIO DELLE CREDENZIALI DI ACCESSO AL PORTALE ACQUISTI DI ACQUEDOTTO PUGLIESE S.P.A.

#### 1. Dati per credenziali di accesso e Titolarità del trattamento

Gentile utente, per accedere alla piattaforma telematica occorre preliminarmente accettare il "MODULO DI ADESIONE AL PORTALE" di Acquedotto Pugliese S.p.a., con sede legale in Via Cognetti, 36 – 70121 Bari, nonché disporre di credenziali di accesso che vengono rilasciate al momento della registrazione. Acquedotto Pugliese S.p.a. quindi, in qualità di titolare del trattamento deve richiederle alcuni dati personali (nome, cognome, ...) per poterle assegnare le credenziali, tali informazioni saranno utilizzate solo a tal fine.

2. Modalità

I dati personali forniti sono trattati con strumenti automatizzati per il tempo strettamente necessario per la fruizione della piattaforma telematica.

#### 3. Ambito di circolazione dei dati

A tali dati avrà accesso solo Acquedotto Pugliese S.p.a., come responsabile o incaricato del trattamento, oppure incaricati del trattamento di aziende che svolgono servizi strumentali di manutenzione della piattaforma per conto di Acquedotto Pugliese S.p.a. nonché incaricati del trattamento dati appartenenti a BravoSolution Italia S.p.a., con sede legale in Bergamo, Piazza della Repubblica, 2, che agisce come Responsabile esterno del trattamento per le attività di gestione tecnica della medesima piattaforma. I predetti dati non saranno oggetto di diffusione (art.4 c.1 lett.M del D. Lgs. 196/03).

I dati comunicati dal Fornitore verranno trattati da Acquedotto Pugliese S.p.a. e/o dai Responsabili del trattamento nel rispetto della normativa sulla tutela dei dati personali (la Normativa sulla Privacy), per le finalità di seguito indicate:

(a) l'adempimento degli obblighi previsti da leggi e/o regolamenti nazionali, comunitari e internazionali;

(b) la fruizione del Portale Acquisti, inclusa l'esecuzione di ogni attività preliminare e successiva.

Il trattamento dei dati per le finalità di cui alle lettere a) e b) è necessario per adempiere agli obblighi di legge e contrattuali.

#### 4. Volontarietà

Il conferimento dei dati è necessario per consentire l'accesso alla piattaforma e in difetto non sarà possibile avvalersi di tale piattaforma, in tutto o in parte.

#### 5. Esercizio dei diritti

Titolare del trattamento dei dati personali è Acquedotto Pugliese S.p.a. II Fornitore potrà esercitare i diritti di cui all'art. 7 del Codice (es. accedere ai Suoi dati personali, integrarli, aggiornarli, rettificarli, opporsi al loro trattamento per motivi legittimi, ecc.) rivolgendosi direttamente a BravoSolution Italia S.p.a., tramite l'indirizzo e-mail acquistiagp@bravosolution.com, Responsabile Esterno del Trattamento per le attività di gestione tecnica della piattaforma Telematica e per la custodia dei dati.

| Autorizzo il trattamento dei miei dati personali ai sensi del DIgs 196 del 30 giugno 2003 |                         |                                                   |  |  |  |  |
|-------------------------------------------------------------------------------------------|-------------------------|---------------------------------------------------|--|--|--|--|
| Autorizzo     Non al     Conferma                                                         | Autorizzo<br>Aut<br>dat | orizzare al trattamento<br>personali e confermare |  |  |  |  |

# Compilazione Dati di Registrazione

| Dati di registrazione     |   |                                                         |
|---------------------------|---|---------------------------------------------------------|
| Informazioni Impresa      |   | Salva Selva                                             |
| * Denominazione           |   |                                                         |
| ★ Forma giuridica         | · |                                                         |
| * Partita IVA             |   | Completare la sezione "Dati<br>di registrazione" con le |
| * Codice Fiscale Impresa  |   | informazioni richieste e                                |
| * Codice Fiscale Utente   |   | cliccare sul tasto "Salva"                              |
| * Telefono (Sede Legale)  |   | nella parte in alto della                               |
| Fax (Sede Legale)         |   | Schermata.                                              |
| * Indirizzo (Sede Legale) |   | NB: i campi contrassegnati                              |
| * CAP (Sede Legale)       |   | con * sono campi obbligatori                            |
| * Comune (Sede Legale)    |   |                                                         |

### Caricamento "Modulo di Adesione al Portale" firmato digitalmente

Dati di Registrazione Supplementari : Modulo di Adesione al Portale Registrazione

#### Informazioni e Documenti per l'abilitazione al Portale

\* Allegare in questo campo il Modulo di Adesione al Portale, sottoscritto Clicca per allegare un file Firmato Digitalmente Modulo di Adesione digitalmente dal Legale Rappresentante dell'Impresa. al Portale [Nota: Utilizzare il modello di dichiarazione qui allegato, disponibile anche in home Scarica Template ≽ page del Portale] Profilo Utente \* Profilo Utente del sottoscrittore • In caso di Procuratore, allegare la relativa procura anch'essa sottoscritta Allegare in corrispondenza dell'apposito campo, Eventuale Procura digitalmente il "Modulo di Adesione al Portale" sottoscritto digitalmente da Legale Rappresentante Eventuale Altro Allegare in questo campo eventuali altri documenti (in caso di più documenti, dell'Impresa, scaricato dalla Home Page del Documento compattarli in una cartella compressa) Portale Acquisti oppure direttamente da qui.

In caso di Procuratore, allegare la relativa procura anch'essa sottoscritta digitalmente.1

Cliccare su "Salva e Continua" per concludere il processo di

Salva e Continua

X Annulla

Registrazione

# Conclusione della Registrazione

| In pochi minuti riceverai una mail contenente la tua password che ti consentirà di accedere nell'area riservata agli utenti registrati della piattaforma. |                      |                                          |                                                                                                    |                                                                                                    |  |
|----------------------------------------------------------------------------------------------------|----------------------|------------------------------------------|----------------------------------------------------------------------------------------------------|----------------------------------------------------------------------------------------------------|--|
| Chiudi finestra                                                                                                    |                      |                                          |                                                                                                    |                                                                                                    |  |
|                                                                                                    |                      |                                          |                                                                                                    |                                                                                                    |  |
| Pugilese<br>Facqua, bene comune<br>Lacent para courant<br>Diddialese                                                                                      | ٥                    | •                                        |                                                                                                    | Una schermata confermerà l'avvenuta conclusione con<br>successo della Registrazione (cliccare su "Chiudi<br>finestra").                                                                                                    |  |
| Home                                                                                                    | Gare                 | Registrazione al portale                 | Recupe                                                                                                    | Un'email PEC di sistema sarà inviata per conferma<br>all'indirizzo email inserito in fase di registrazione.<br>L'email riporterà la password di accesso alla piattaforma.<br>La Password sarà modificabile in fase di primo accesso. |  |
| Inserisci username e password per accedere al Portale Acquisti di AQP SPA Username:                                                                       |                      | AQP SPA                                  | A valle della verifica del "Modulo di Adesione al Portale"<br>sottoscritto digitalmente da parte del Servizio<br>Assistenza, il sistema invierà una seconda email per<br>conferma dell'avvenuta abilitazione al Portale. |                                                                                                    |  |
| Password:<br>• Se non sei a                                                                                                    | ,<br>ncora registrat | o, accedi al modulo di registrazione for | nitori                                                                                                    | <u>L'abilitazione al Portale è condizione necessaria per</u><br><u>l'attivazione delle credenziali di accesso.</u>                                                                                                    |  |
| Se hai dimer                                                                                                    | nticato la passv     | vord, clicca qui per ricevere una nuova  | password di                                                                                                    | NB: Qualora entro 48 h dal completamento della<br>procedura, non si riceva l'e-mail di conferma di avvenuta<br>abilitazione, contattare il Servizio Assistenza (i cui<br>contatti sono indicati nella Home Page del Portale).        |  |